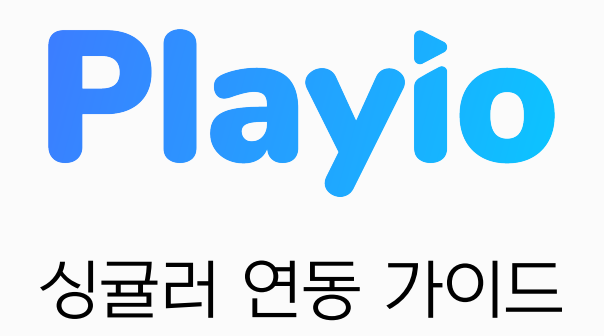

2021.12

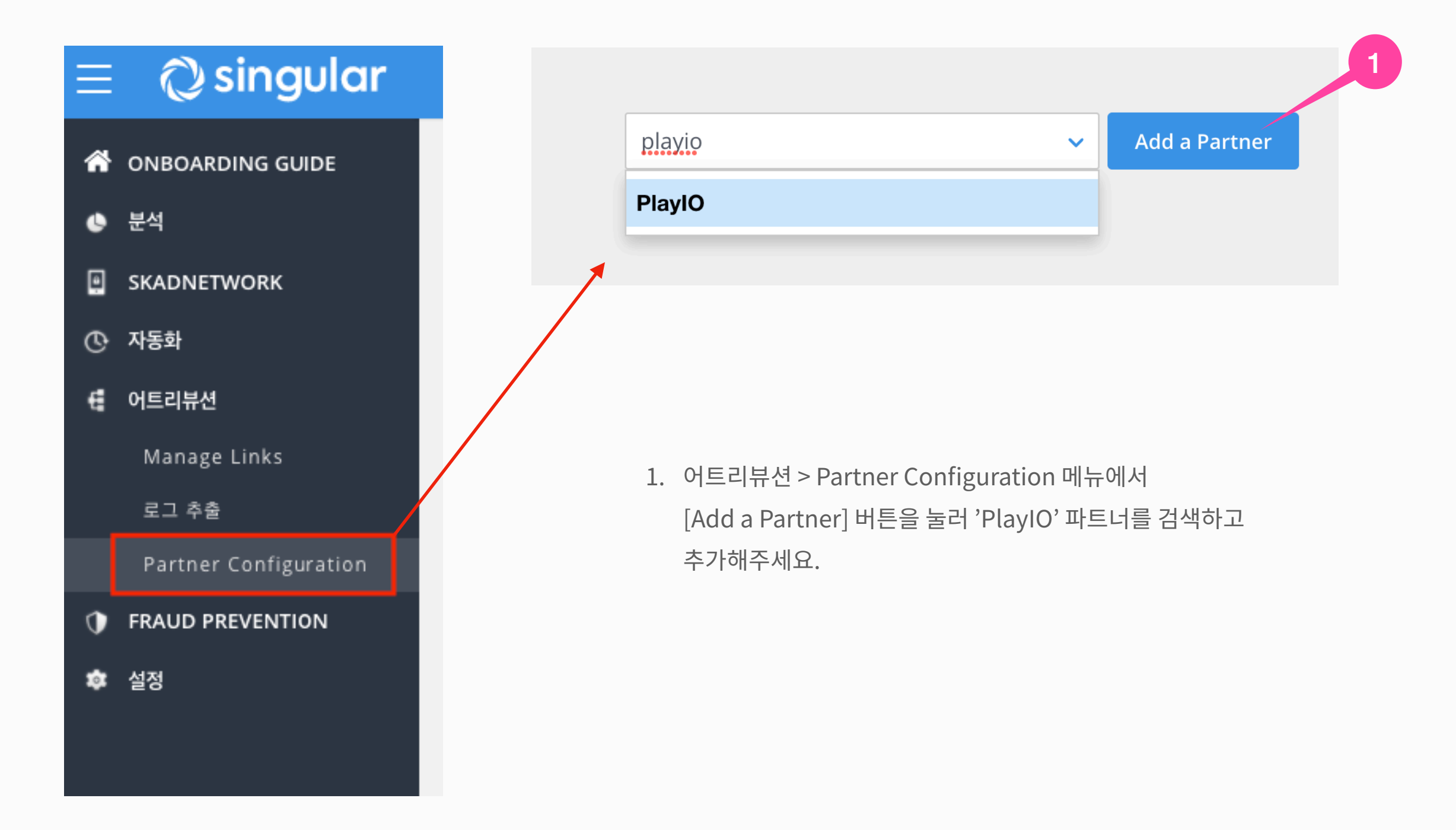

## 1. 어트리뷰션 > Partner Configuration

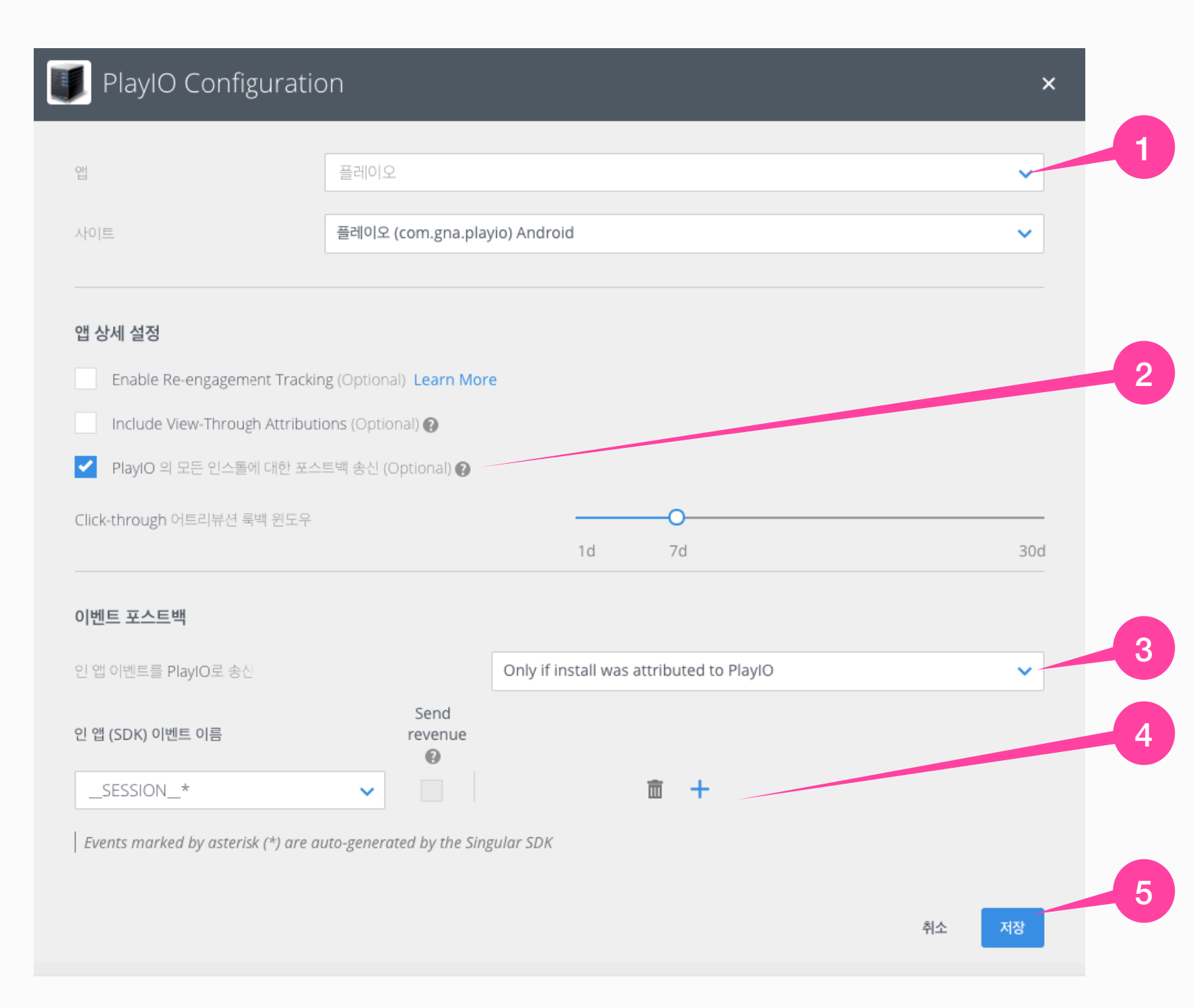

- 1. [앱] 선택을 해주세요.
- 인스톨에 대한 데이터를 확인하기 위해
   'PlayIO의 모든 인스톨에 대한 포스트백 송신'에 체크해주세요.
- 인앱 이벤트 데이터 송신을 위해
   'Only if install was attributed to PlayIO' 를 선택해주세요.
- 이벤트 중 '\_SESSION\_\*'은 필수로 선택해주시고,
   추가로 트래킹하고자 하는 이벤트를 선택 후
   화면 스크린샷을 전달 부탁드립니다.
- 5. 모든 설정을 마치시면, '저장'을 눌러주세요.

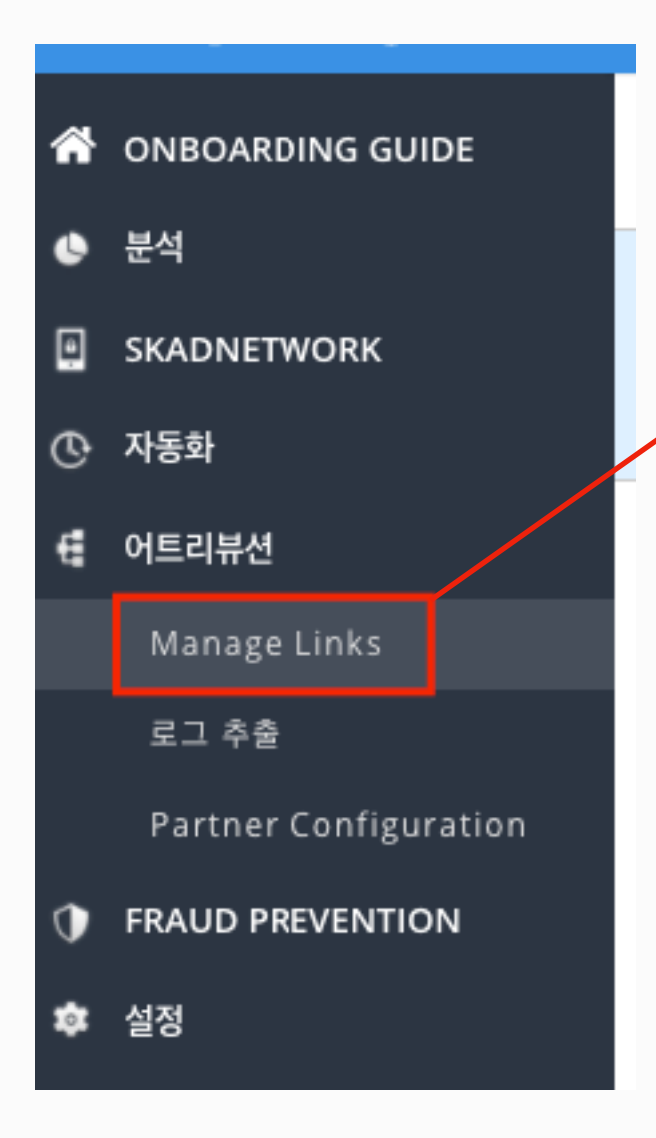

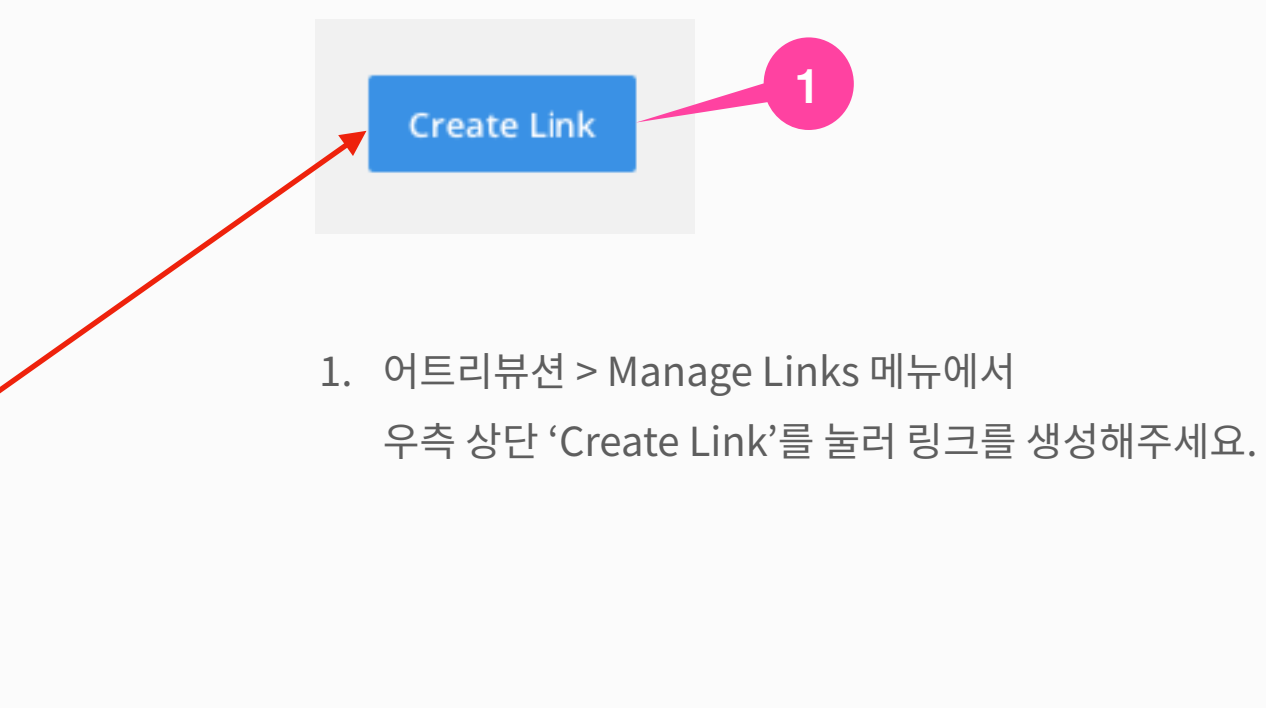

## 2. 어트리뷰션 > Manage Links

## 링크 생성

Create a tracking link for mobile app attribution.

The link gives Singular information for attribution analytics and redirects the user to an app store based on the user's device platform or to an in-app destination

| Link Type 🕜                                                                                                    |   |
|----------------------------------------------------------------------------------------------------|---|
| Partner                                                                                                    | ~ |
|                                                                                                    |   |
| * Source Name                                                                                                    | 2 |
| PlayIO                                                                                                    | ~ |
| * Tracking Link Name 🕜                                                                                                    | 3 |
| Link Settings and Redirects                                                                                                    | ~ |
| Configure which app site(s) this link is for, and what happens when users click on it. Learn more                                                      |   |
| * Link Sub-Domain                                                                                                    | 4 |
| <ul> <li>This app has only been configured for one platform.</li> <li><u>Go to Apps Configuration</u> to add app sites for other platforms.</li> </ul> |   |

1. [Link Type]을 Partner로 설정해주세요.

X

- 2. [Source Name]은 'PlayIO'를 검색해 선택해주세요.
- [Tracking Link Name]은 알아보기에 편한
   링크 이름으로 입력해주시면 됩니다.
- 4. 링크의 Sun-Domain을 선택해주세요.

| * Site                                                                                      |                      | 1 |
|---------------------------------------------------------------------------------------------|----------------------|---|
|                                                                                             | ~                    |   |
|                                                                                             |                      |   |
| • You can view and edit the site definition in <u>Partner Configuration</u> .               | 수정                   |   |
| * If the app is not installed go to:                                                        |                      | 2 |
| Start typing or select from list                                                            | <ul> <li></li> </ul> | 6 |
| If the app is already installed, go to: (deep link) 🕜                                       |                      |   |
| No app scheme was configured for this app                                                   |                      |   |
| After installation, when the user first opens the app, go directly to: (deferred deep link) |                      |   |
| None (default app home page)                                                                | $\sim$               |   |
| Fallback Destination for Other Platforms 🚱                                                  |                      |   |
| For other platforms go to:                                                                  |                      | 3 |
| start typing or select a janback destination un                                             | · ·                  |   |
|                                                                                             |                      |   |
|                                                                                             |                      |   |
|                                                                                             |                      |   |
| Cancol                                                                                      | norato               | 4 |

- 1. 기본 Site 선택해주세요.
- 2. Google Store 링크 선택해주세요.
- 3. 2번과 같은 링크 선택해주세요.
- 4. 필수 영역 선택을 마치면 [Generate]를 눌러주세요. 그럼 [Link Summary] 탭이 생성됩니다.

| ✓<br>Copy link |
|----------------|
| Copy link      |
|                |
|                |
|                |
|                |
| Copy link      |
|                |
|                |
|                |
|                |

[Link Summary]에 생성된
 'Click-through tracking link' 와
 'View-through tracking link' 를 전달주시면 됩니다.

- 1

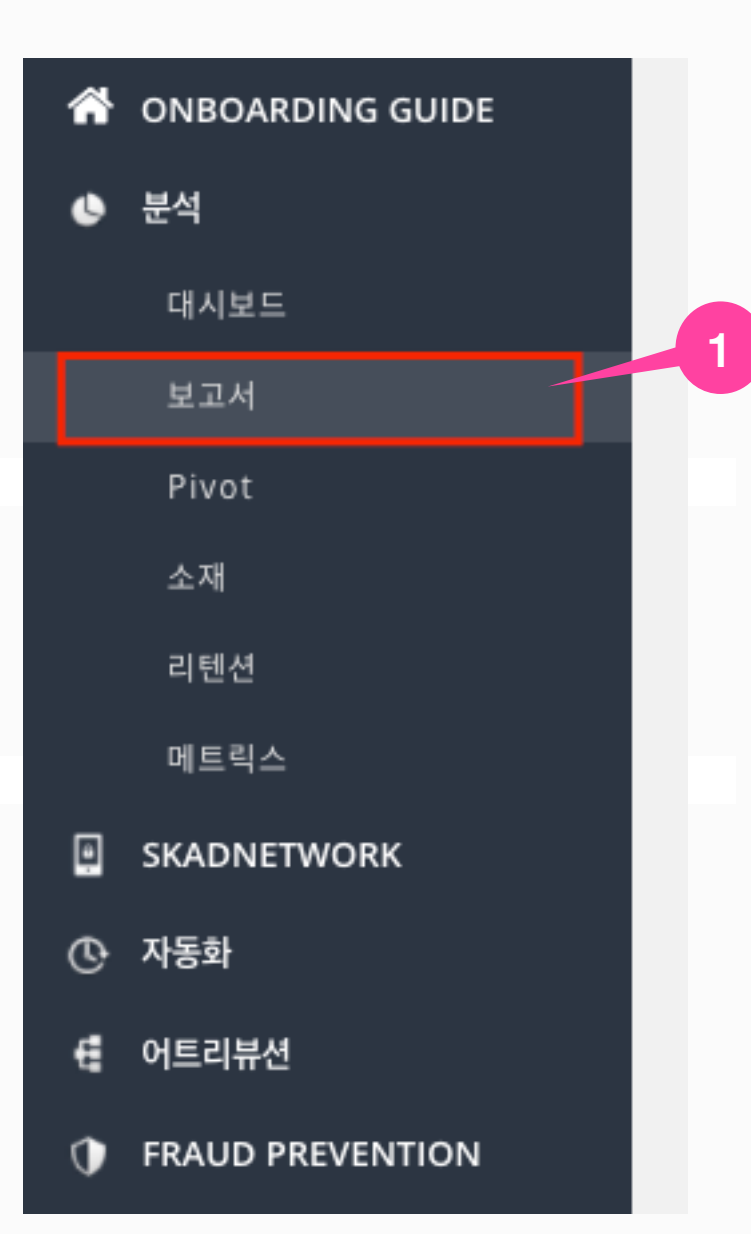

| 2021년 6월 1일 - 202 | 21년 6 |            | 실형 | ţ     | + 두   | 기간 비 | 교하기   | 7  |            | Show | / mor | e field | ds | ₫ (   | Clear | Selection |
|-------------------|-------|------------|----|-------|-------|------|-------|----|------------|------|-------|---------|----|-------|-------|-----------|
| 오늘                | 2     | 2021-06-01 |    |       |       |      |       |    | 2021-06-07 |      |       |         |    |       |       |           |
| 어제                |       | <          | 6월 |       | ~     | 2021 | ~     |    |            |      | 7월    |         | ~  | 2021  | ~     | >         |
| 지난 7일             | W     | 월          | 화  | 수     | 목     | 금    | 토     | 일  | W          | 월    | 화     | 수       | 목  | 금     | 토     | 일         |
| 지난 30일            |       | 31         | 1  | 2     | 3     | 4    | 5     | 6  |            | 28   | 29    | 30      | 1  | 2     | 3     | 4         |
| 이번 달              |       | 7          | 8  | 9     | 10    | 11   | 12    | 13 |            | 5    | 6     | 7       | 8  | 9     | 10    | 11        |
| 지난 달              |       | 14         | 15 | 16    | 17    | 18   | 19    | 20 |            | 12   | 13    | 14      | 15 | 16    | 17    | 18        |
| 이번 분기             |       | 21         | 22 | 23    | 24    | 25   | 26    | 27 |            | 19   | 20    | 21      | 22 | 23    | 24    | 25        |
| 리스터               | 27    | 28         | 29 | 30    | 1     | 2    | 3     | 4  |            | 26   | 27    | 28      | 29 | 30    | 31    | 1         |
| 기수님               | 28    | 5          | 6  | 7     | 8     | 9    | 10    | 11 |            | 2    | 3     | 4       | 5  | 6     | 7     | 8         |
| 적용 취소             |       |            |    |       |       |      |       |    |            |      |       |         |    |       |       |           |
|                   |       |            |    |       | cui   | ha.8 |       |    | L.         |      |       |         |    |       |       |           |
| urco Dimonsions   |       |            |    | latur | ark C |      | ian N |    |            | NL-  |       | L C     | C  | naian | Mars  | -         |

1. 분석 > [보고서] 메뉴에서 플레이오 마케팅 기간을 설정해주세요.

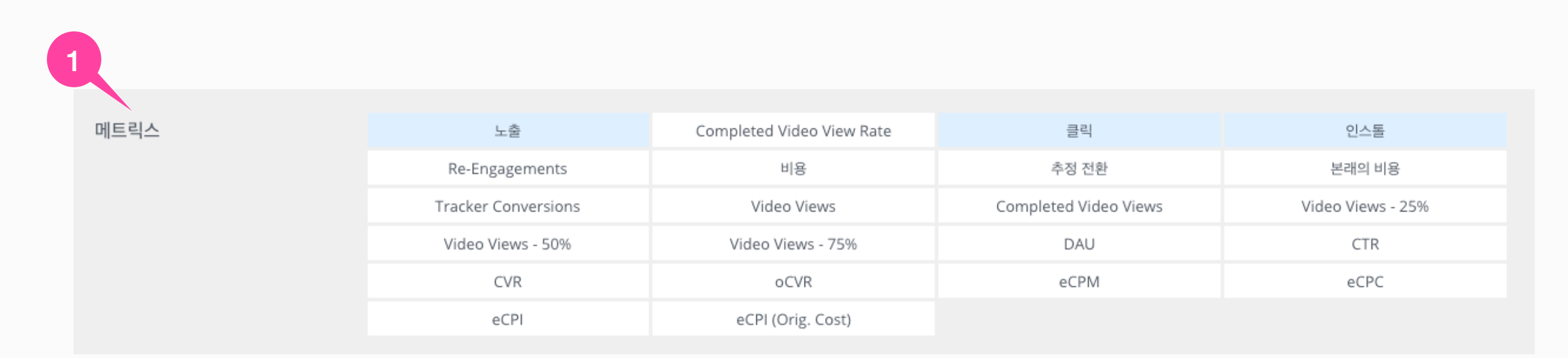

## 1. 아래 설정 영역 중 [메트릭스]에 1) 노출, 2) 클릭, 3) 인스톨 을 선택해주세요.

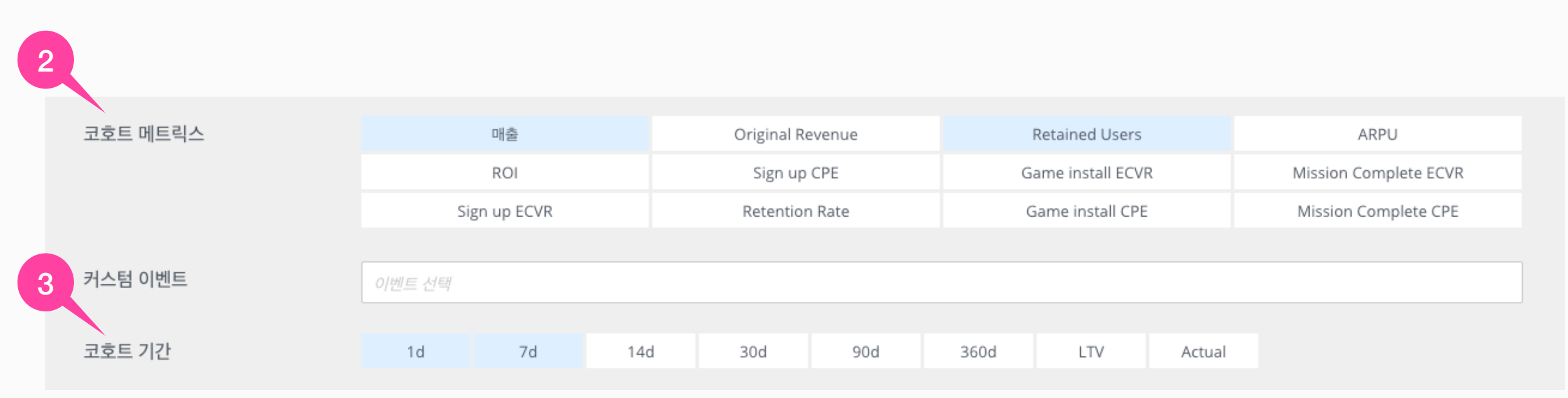

2. [코호트 메트릭스] 영역에 1)매출, 2)Retained Users 를 선택해주세요.

3. [코호트 기간]은 1d, 7d를 선택해주세요.

| 1  |         |   |    |   |            |  |
|----|---------|---|----|---|------------|--|
| 필터 | 앱       | ~ | 포함 | ~ | Select App |  |
|    | 소스      | ~ | 포함 | ~ | Playio     |  |
|    | 디멘션을 선택 | ~ |    | ~ | PlayIO     |  |
|    |         |   |    |   |            |  |

1. [필터] > [소스]에 '**PlayIO'** 를 검색하고 선택해주세요.

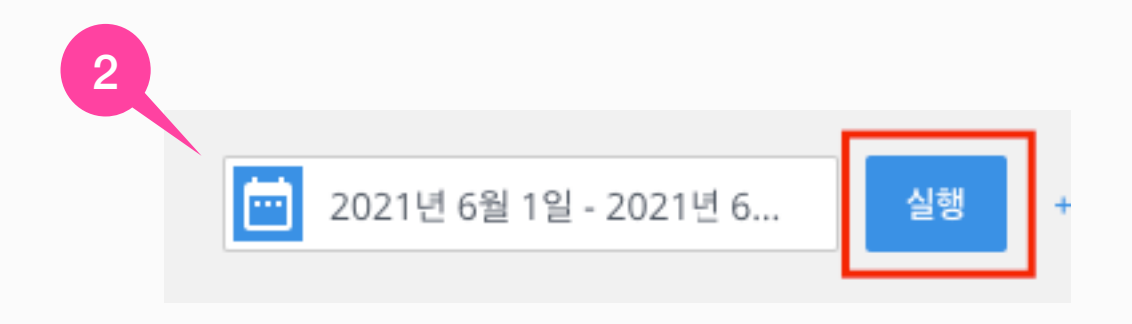

2. 설정한 보고서를 [실행]해주세요.

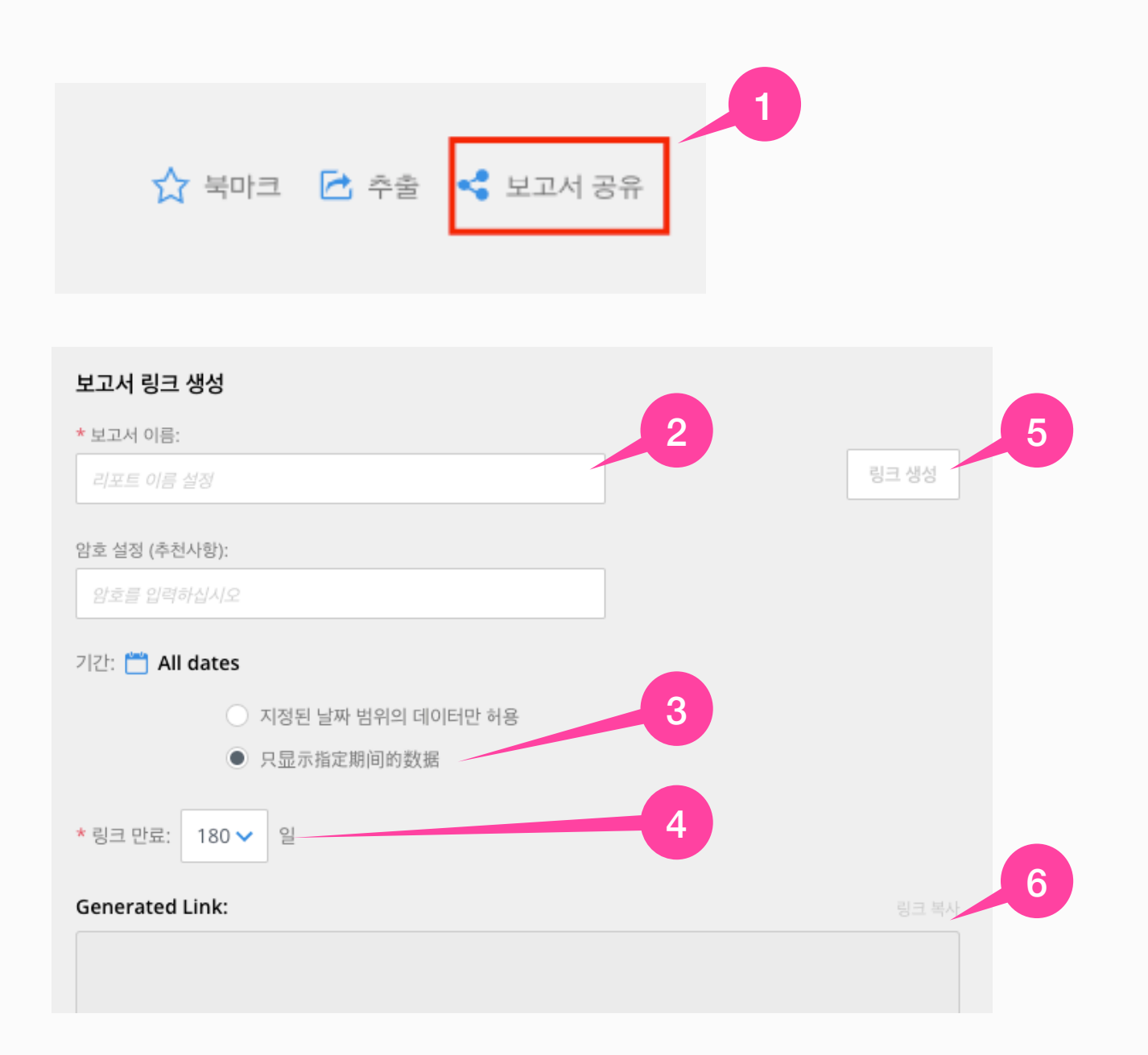

- 1. [필터] > [소스]에 'PlayIO' 를 검색하고 선택해주세요.
- 2. [보고서 이름]은 알아보기 쉬운 이름으로 작성해주세요.
- 3. 기간은 'All dates'로 설정해주세요.
- 4. 링크 만료는 180일로 선택해주세요.
- 5. [링크 생성]을 눌러주세요.
- 6. 아래에 생성된 [링크 복사]하여 전달주세요.